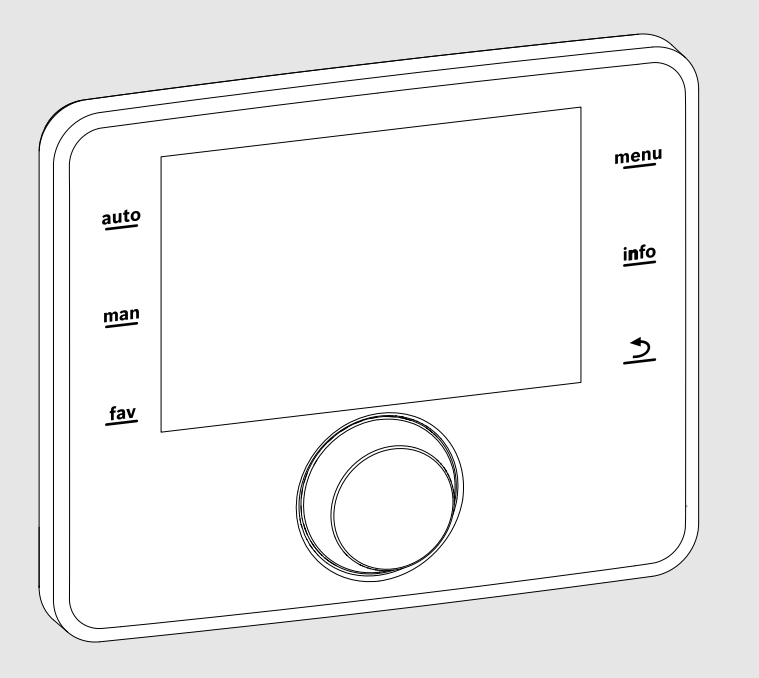

EMS 2

0010005426-001

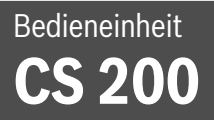

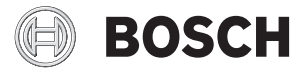

Installationsanleitung für den Fachmann

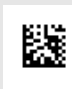

## Inhaltsverzeichnis

| 1 | Symbolerklärung und Sicherheitshinweise |                                                                |  |  |
|---|-----------------------------------------|----------------------------------------------------------------|--|--|
|   | 1.1                                     | Symbolerklärung 3                                              |  |  |
| _ | 1.2                                     | Allgemeine Sicherheitshinweise                                 |  |  |
| 2 | Ang                                     | aben zum Produkt                                               |  |  |
|   | 2.1                                     | Produktbeschreibung 4                                          |  |  |
|   | 2.2                                     | Wichtige Hinweise zur Verwendung                               |  |  |
|   | 2.3                                     | Konformitätserklärung 4                                        |  |  |
|   | 2.4                                     | Lieferumfang 4                                                 |  |  |
|   | 2.5                                     | Technische Daten 4                                             |  |  |
|   | 2.6                                     | Kennwerte Temperaturfühler 5                                   |  |  |
|   | 2.7                                     | Ergänzendes Zubehör 5                                          |  |  |
|   | 2.8                                     | Entsorgung 5                                                   |  |  |
| 3 | Insta                                   | allation                                                       |  |  |
|   | 3.1                                     | Arten der Installation 5                                       |  |  |
|   | 3.2                                     | Installationsort der Bedieneinheit 5                           |  |  |
|   | 3.3                                     | Installation im Referenzraum5                                  |  |  |
|   | 3.4                                     | Elektrischer Anschluss 6                                       |  |  |
|   | 3.5                                     | Bedieneinheit einhängen oder abnehmen 6                        |  |  |
| 4 | Gru                                     | ndlagen der Bedienung7                                         |  |  |
|   | 4.1                                     | Übersicht der Bedienelemente                                   |  |  |
|   | 4.2                                     | Übersicht der Symbole im Display                               |  |  |
|   | 4.3                                     | Bedienung des Servicemenüs                                     |  |  |
|   | 4.4                                     | Übersicht des Servicemenüs                                     |  |  |
| 5 | Inbe                                    | triebnahme                                                     |  |  |
|   | 5.1                                     | Übersicht der Inbetriebnahmeschritte                           |  |  |
|   | 5.2                                     | Allgemeine Inbetriebnahme der<br>Bedieneinheit                 |  |  |
|   | 5.3                                     | Inbetriebnahme der Anlage mit dem<br>Konfigurationsassistenten |  |  |
|   | 5.3.                                    | 1 Inbetriebnahme der Solaranlage                               |  |  |
|   | 5.3.                                    | 2 Inbetriebnahme des Frischwassersystems 10                    |  |  |
|   | 5.3.                                    | 3 Inbetriebnahme des Umladesystems 11                          |  |  |
|   | 5.4                                     | Weitere Einstellungen bei der<br>Inbetriebnahme 11             |  |  |
|   | 5.5                                     | Funktionstests durchführen 11                                  |  |  |
|   | 5.6                                     | Monitorwerte überprüfen 11                                     |  |  |
|   | 5.7                                     | Anlagenübergabe 11                                             |  |  |
| 6 | Auß                                     | erbetriebnahme / Ausschalten                                   |  |  |

| 7  | Serv | vicemenü 12                              |
|----|------|------------------------------------------|
|    | 7.1  | Einstellungen für Solaranlagen 13        |
|    | 7.2  | Einstellungen für Umladesysteme 13       |
|    | 7.3  | Einstellungen für Frischwassersysteme 14 |
|    | 7.4  | Diagnose 14                              |
|    | 7.4. | 1 Funktionstests 14                      |
|    | 7.4. | 2 Monitorwerte 14                        |
|    | 7.4. | 3 Störungsanzeigen 14                    |
|    | 7.4. | 4 Systeminformationen 14                 |
|    | 7.4. | 5 Wartung                                |
|    | 7.4. | 6 Reset 15                               |
|    | 7.4. | 7 Kalibrierung 15                        |
| 8  | The  | mische Desinfektion 15                   |
| 9  | Stör | ungen beheben                            |
| 10 | Umv  | veltschutz und Entsorgung 17             |

## 1 Symbolerklärung und Sicherheitshinweise

## 1.1 Symbolerklärung

### Warnhinweise

In Warnhinweisen kennzeichnen Signalwörter die Art und Schwere der Folgen, falls die Maßnahmen zur Abwendung der Gefahr nicht befolgt werden.

Folgende Signalwörter sind definiert und können im vorliegenden Dokument verwendet sein:

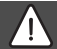

## GEFAHR:

GEFAHR bedeutet, dass schwere bis lebensgefährliche Personenschäden auftreten werden.

### WARNUNG:

WARNUNG bedeutet, dass schwere bis lebensgefährliche Personenschäden auftreten können.

### VORSICHT:

**VORSICHT** bedeutet, dass leichte bis mittelschwere Personenschäden auftreten können.

### HINWEIS:

HINWEIS bedeutet, dass Sachschäden auftreten können.

### Wichtige Informationen

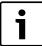

Wichtige Informationen ohne Gefahren für Menschen oder Sachen werden mit dem gezeigten Info-Symbol gekennzeichnet.

#### Weitere Symbole

| Symbol        | Bedeutung                                      |
|---------------|------------------------------------------------|
| •             | Handlungsschritt                               |
| $\rightarrow$ | Querverweis auf eine andere Stelle im Dokument |
| •             | Aufzählung/Listeneintrag                       |
| -             | Aufzählung/Listeneintrag (2. Ebene)            |
|               |                                                |

Tab. 1

### 1.2 Allgemeine Sicherheitshinweise

Diese Installationsanleitung richtet sich an Fachleute für Wasserinstallationen, Heizungs- und Elektrotechnik.

- Installationsanleitungen (Wärmeerzeuger, Module, usw.) vor der Installation lesen.
- Sicherheits- und Warnhinweise beachten.
- Nationale und regionale Vorschriften, technische Regeln und Richtlinien beachten.
- Ausgeführte Arbeiten dokumentieren.

#### ▲ Bestimmungsgemäße Verwendung

Produkt ausschlie
ßlich zur Regelung von Heizungsanlagen verwenden.

Jede andere Verwendung ist nicht bestimmungsgemäß. Daraus resultierende Schäden sind von der Haftung ausgeschlossen.

#### $\underline{\Lambda}$ Installation, Inbetriebnahme und Wartung

Installation, Inbetriebnahme und Wartung darf nur ein zugelassener Fachbetrieb ausführen.

- Produkt nicht in Feuchträumen installieren.
- ▶ Nur Originalersatzteile einbauen.

### ▲ Elektroarbeiten

Elektroarbeiten dürfen nur Fachleute für Elektroinstallationen ausführen.

- Vor Elektroarbeiten:
  - Netzspannung (allpolig) spannungsfrei schalten und gegen Wiedereinschalten sichern.
  - Spannungsfreiheit feststellen.
- Produkt keinesfalls an Netzspannung anschließen.
- Anschlusspläne weiterer Anlagenteile ebenfalls beachten.

### \land Übergabe an den Betreiber

Weisen Sie den Betreiber bei der Übergabe in die Bedienung und die Betriebsbedingungen der Heizungsanlage ein.

- Bedienung erklären dabei besonders auf alle sicherheitsrelevanten Handlungen eingehen.
- Darauf hinweisen, dass Umbau oder Instandsetzungen nur von einem zugelassenen Fachbetrieb ausgeführt werden dürfen.
- Auf die Notwendigkeit von Inspektion und Wartung für den sicheren und umweltverträglichen Betrieb hinweisen.
- Installations- und Bedienungsanleitungen zur Aufbewahrung an den Betreiber übergeben.

#### ▲ Schäden durch Frost

Wenn die Anlage nicht in Betrieb ist, kann sie einfrieren:

- ► Hinweise zum Frostschutz beachten.
- Anlage immer eingeschaltet lassen, wegen zusätzlicher Funktionen, z. B. Warmwasserbereitung oder Blockierschutz.
- Auftretende Störung umgehend beseitigen.

#### 2 Angaben zum Produkt

#### 2.1 Produktbeschreibung

- Die Bedieneinheit dient zur Regelung einer Solaranlage, Frischwasserstation oder Umladesvstems.
- Die Bedieneinheit verfügt nach 1½ Stunden Betrieb über eine Gangreserve von mindestens 8 Stunden. Wenn ein Ausfall der Spannungsversorgung länger als die Gangreserve anhält, werden Uhrzeit und Datum gelöscht. Alle anderen Einstellungen bleiben erhalten.
- Der Funktionsumfang und damit die Menüstruktur der Bedieneinheit ist abhängig vom Aufbau der Anlage. In dieser Anleitung wird der maximale Funktionsumfang beschrieben. An den betroffenen Stellen wird auf die Abhängigkeit vom Aufbau der Anlage hingewiesen. Die Einstellbereiche und Grundeinstellungen weichen ggf. von den Angaben in dieser Anleitung ab.

#### Wichtige Hinweise zur Verwendung 2.2

### VORSICHT:

#### Verletzungsgefahr durch Verbrühung!

Wenn die Warmwassertemperatur > 60 °C eingestellt ist, kann die Entnahme von ungemischtem Warmwasser zu schweren Verbrühungen führen.

- Temperatur für den normalen Betrieb < 60 °C einstellen.
- Warmwasser nicht ungemischt entnehmen.
- Mischvorrichtung installieren.
- Innerhalb des BUS-Systems dürfen ausschließlich Produkte von Bosch verwendet werden.
- Der Installationsraum muss für die Schutzart IP20 geeignet sein.

### 2.3 Konformitätserklärung

Dieses Produkt entspricht in Konstruktion und Be-triebsverhalten den europäischen Richtlinien sowie den ergänzenden nationalen Anforderungen. Die Konformität wurde mit der CE-Kennzeichnung nachgewiesen.

Sie können die Konformitätserklärung des Produkts anfordern. Wenden Sie sich dazu an die Adresse auf der Rückseite dieser Anleitung.

#### Lieferumfang 2.4

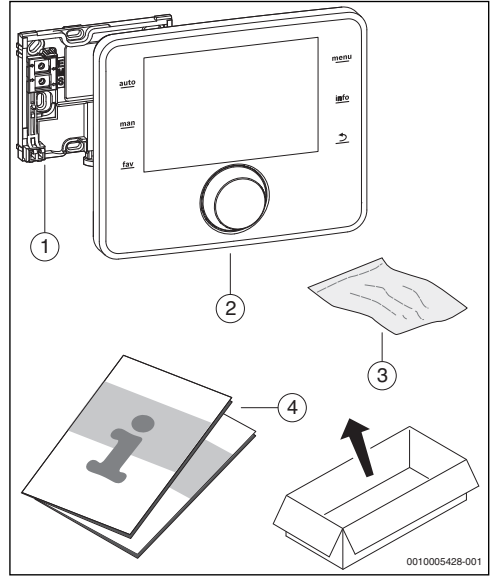

Bild 1 Lieferumfang

- Sockel für Wandinstallation [1]
- Bedieneinheit [2]
- [3] Installationsmaterial
- Technische Dokumentation [4]

#### 2.5 **Technische Daten**

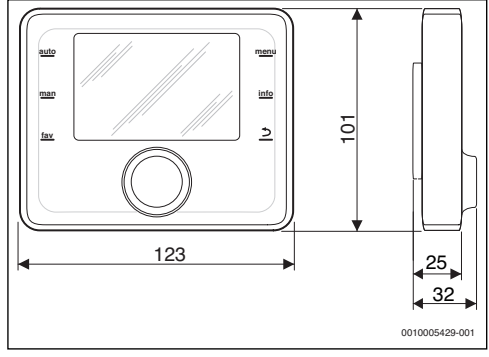

Rild 2 Abmessungen in mm

| Lieferumfang                 | → Kapitel 2.4, Seite 4         |
|------------------------------|--------------------------------|
| Abmessungen                  | 150 × 90 × 25 mm<br>(→ Bild 2) |
| Nennspannung                 | 10 24 V DC                     |
| Nennstrom (ohne Beleuchtung) | 9 mA                           |
| BUS-Schnittstelle            | EMS 2                          |
| zul. Umgebungstemp.          | 0 ℃50 ℃                        |
| Schutzklasse                 | III                            |
| Schutzart                    | IP20                           |

Tab. 2 Technische Daten

#### 2.6 Kennwerte Temperaturfühler

Beim Messen von Temperaturfühlern beachten Sie folgende Voraussetzungen:

- · Anlage vor der Messung stromlos schalten.
- Widerstand an den Kabelenden messen.
- Die Widerstandswerte zeigen Mittelwerte und sind mit Toleranzen behaftet.

| °C | Ω     | °C | Ω    | °C  | Ω    |
|----|-------|----|------|-----|------|
| 20 | 14772 | 50 | 4608 | 80  | 1704 |
| 25 | 12000 | 55 | 3856 | 85  | 1464 |
| 30 | 9786  | 60 | 3243 | 90  | 1262 |
| 35 | 8047  | 65 | 2744 | 95  | 1093 |
| 40 | 6653  | 70 | 2332 | 100 | 950  |
| 45 | 5523  | 75 | 1990 | -   | -    |

Tab. 3 Messwerte Temperaturfühler

| °C   | Ω      | °C | Ω     | °C  | Ω    | °C  | Ω   |
|------|--------|----|-------|-----|------|-----|-----|
| - 30 | 364900 | 25 | 20000 | 80  | 2492 | 150 | 364 |
| - 20 | 198400 | 30 | 16090 | 90  | 1816 | 160 | 290 |
| - 10 | 112400 | 35 | 12800 | 95  | 1500 | 170 | 233 |
| 0    | 66050  | 40 | 10610 | 100 | 1344 | 180 | 189 |
| 5    | 50000  | 50 | 7166  | 110 | 1009 | 190 | 155 |
| 10   | 40030  | 60 | 4943  | 120 | 768  | 200 | 127 |
| 15   | 32000  | 70 | 3478  | 130 | 592  | -   | -   |
| 20   | 25030  | 75 | 2900  | 140 | 461  | -   | -   |

Tab. 4 Messwerte Kollektortemperaturfühler

### 2.7 Ergänzendes Zubehör

Genaue Angaben zu geeignetem Zubehör entnehmen Sie bitte dem Katalog.

Funktionsmodule und Bedieneinheiten des Regelsystems EMS 2:

- MS 100: Modul für Solaranlage oder Frischwasserstation
- MS 200: Modul f
  ür erweiterte Solaranlage oder Umladesystem.

#### 2.8 Entsorgung

- Verpackung umweltgerecht entsorgen.
- Bei Austausch einer Baugruppe oder eines Bauteils: alte Baugruppe oder altes Bauteil umweltgerecht entsorgen.

3 Installation

Das detaillierte Anlagenschema zur Installation der hydraulischen Baugruppen und Bauteile und der zugehörigen Steuerelemente entnehmen Sie bitte den Planungsunterlagen oder der Ausschreibung.

# VORSICHT:

#### Verletzungsgefahr durch Verbrühung!

Wenn die Warmwassertemperatur > 60 °C eingestellt ist, kann die Entnahme von ungemischtem Warmwasser zu schweren Verbrühungen führen.

- ► Temperatur für den normalen Betrieb < 60 °C einstellen.
- Warmwasser nicht ungemischt entnehmen.
- Mischvorrichtung installieren.

## WARNUNG:

#### Lebensgefahr durch elektrischen Strom!

Das Berühren von elektrischen Teilen, die unter Spannung stehen, kann zum Stromschlag führen.

 Vor der Montage von Zubehören: Spannungsversorgung zum Wärmeerzeuger, Gebäudeleitsystem und zu allen BUS-Teilnehmern allpolig unterbrechen und gegen unbeabsichtigtes Wiedereinschalten sichern.

### 3.1 Arten der Installation

Wie die Bedieneinheit zu installieren ist, ist von der Verwendung der Bedieneinheit und vom Aufbau der gesamten Anlage abhängig ( $\rightarrow$  Kapitel 2, Seite 4).

## 3.2 Installationsort der Bedieneinheit

Wir empfehlen für eine direkte und einfach zugängliche Bedienung die Bedieneinheit im Wohnbereich zu installieren. i

### 3.3 Installation im Referenzraum

Die Installationsfläche an der Wand muss eben sein.

• Sockel an einer Wand installieren ( $\rightarrow$  Bild 3).

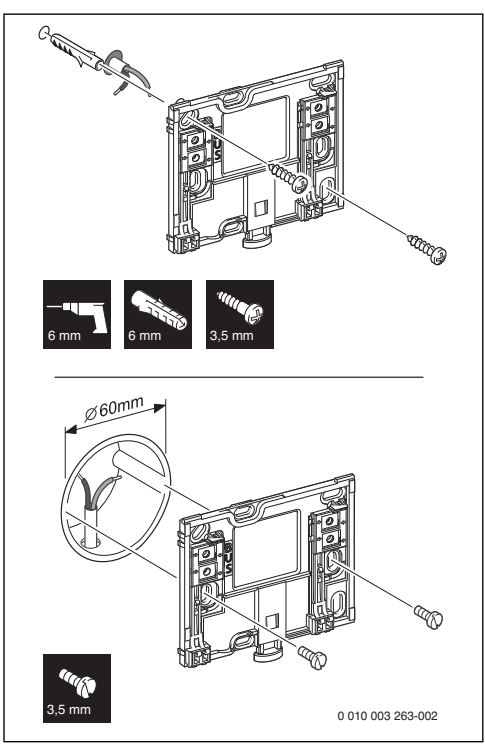

Bild 3 Installation des Sockels

BUS Anschluss BUS-Verbindung

### 3.4 Elektrischer Anschluss

Die Bedieneinheit wird über die BUS-Leitung mit Energie versorgt.

Die Polarität der Adern ist beliebig.

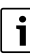

Wenn die maximale Gesamtlänge der BUS-Verbindungen zwischen allen BUS-Teilnehmern überschritten wird oder im BUS-System eine Ringstruktur vorliegt, ist die Inbetriebnahme der Anlage nicht möglich.

Maximale Gesamtlänge der BUS-Verbindungen:

- 100 m mit 0,50 mm<sup>2</sup> Leiterquerschnitt
- 300 m mit 1,50 mm<sup>2</sup> Leiterquerschnitt.
- Wenn mehrere BUS-Teilnehmer installiert werden, Mindestabstand von 100 mm zwischen den einzelnen BUS-Teilnehmern einhalten.
- Wenn mehrere BUS-Teilnehmer installiert werden, BUS-Teilnehmer wahlweise seriell oder sternförmig anschließen.
- Um induktive Beeinflussungen zu vermeiden: Alle Kleinspannungskabel von Netzspannung führenden Kabeln getrennt verlegen (Mindestabstand 100 mm).
- Bei induktiven äußeren Einflüssen (z. B. von Photovoltaik-Anlagen) Kabel geschirmt ausführen (z. B. LiYCY) und Schirmung einseitig erden. Schirmung nicht an Anschlussklemme für Schutzleiter im Modul anschließen, sondern an Hauserdung, z. B. freie Schutzleiterklemme oder Wasserrohre.
- BUS-Verbindung zum Solarmodul herstellen.

### 3.5 Bedieneinheit einhängen oder abnehmen

#### Bedieneinheit einhängen

- ► Bedieneinheit oben einhängen.
- Bedieneinheit unten einrasten.

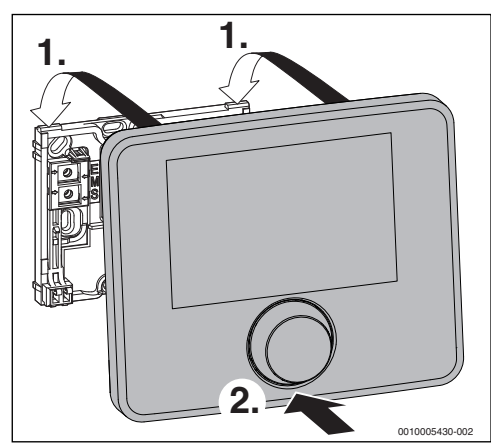

Bild 4 Bedieneinheit einhängen

#### Bedieneinheit abnehmen

- Knopf an der Unterseite des Sockels drücken.
- Bedieneinheit unten nach vorne ziehen.
- Bedieneinheit nach oben abnehmen.

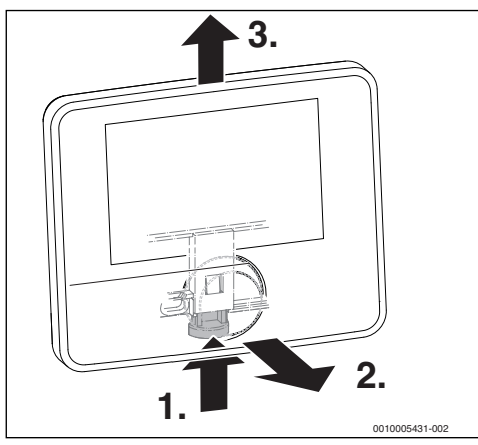

Bild 5 Bedieneinheit abnehmen

### 4 Grundlagen der Bedienung

### 4.1 Übersicht der Bedienelemente

# i

Wenn die Beleuchtung des Displays aus ist, bewirkt das erste Drücken eines beliebigen Bedienelements lediglich das Einschalten der Beleuchtung. Die Beschreibungen der Bedienschritte in dieser Anleitung gehen immer von eingeschalteter Beleuchtung aus. Wenn kein Bedienelement betätigt wird, geht die Beleuchtung automatisch aus.

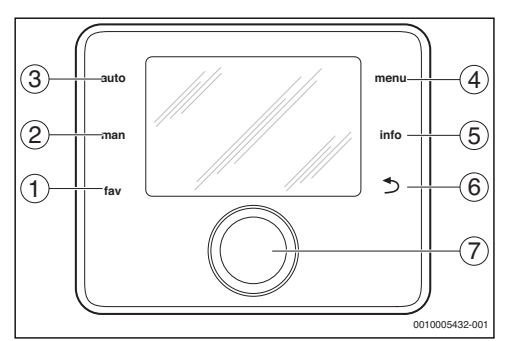

Bild 6 Bedienelemente

- [1] fav-Taste Favoritenfunktionen aufrufen
- [2] man-Taste automatischen Wechsel der angezeigten Temperaturen in der Standardanzeige deaktivieren
- [3] auto-Taste automatischen Wechsel der angezeigten Temperaturen in der Standardanzeige aktivieren
- [4] menu-Taste Hauptmenü zu öffnen (gedrückt halten, um das Servicemenü zu öffnen)
- [5] info-Taste Infomenü aufrufen oder Informationen zur aktuellen Auswahl
- [6] Zurück-Taste Übergeordnete Menüebene aufrufen oder Wert verwerfen (kurz drücken), zur Standardanzeige zurückkehren (gedrückt halten)
- [7] Auswahlknopf Auswählen (drehen) und Bestätigen (drücken)

#### 8 | Grundlagen der Bedienung

### 4.2 Übersicht der Symbole im Display

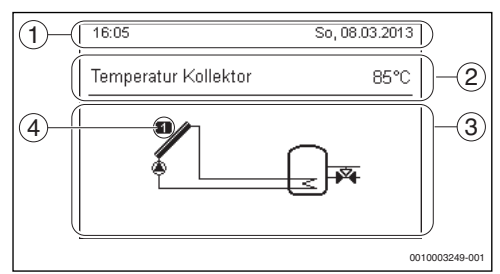

Bild 7 Beispiel für die Symbole in der Standardanzeige

- [1] Informationszeile Anzeige von Uhrzeit, Wochentag und Datum
- Textinformation Anzeige der Bezeichnung des aktuell dargestellten Temperaturfühlers und der damit erfassten Temperatur.
- [3] Grafische Darstellung der Anlage
- [4] Nummer und Position Temperaturfühler

### 4.3 Bedienung des Servicemenüs

### Servicemenü öffnen und schließen

#### Servicemenü öffnen

 menu-Taste gedrückt halten, bis das Servicemenü angezeigt wird.

### Servicemenü schließen

- Wenn kein Untermenü geöffnet ist, Zurück-Taste drücken, um zur Standardanzeige zu wechseln.
   -oder-
- Zurück-Taste drücken und einige Sekunden gedrückt halten, um zur Standardanzeige zu wechseln.

### Durch das Menü bewegen

- Auswahlknopf drehen, um ein Menü oder einen Menüpunkt zu markieren.
- Auswahlknopf drücken.
   Das Menü oder der Menüpunkt wird angezeigt.
- Zurück-Taste drücken, um zur übergeordneten Menüebene zu wechseln.

#### Einstellwerte ändern

### Auswahl

• Auswahlknopf drehen, um einen Eintrag zu markieren.

### Schieberegler

• Auswahlknopf drehen, um den Einstellwert zwischen Minimum und Maximum einzustellen.

### Auswahl mit Schieberegler

- Auswahlknopf drehen, um einen Eintrag zu markieren.
- Auswahlknopf drücken, um die Auswahl zu bestätigen. Das Eingabefeld und der Schieberegler sind aktiv.
- Auswahlknopf drehen, um den Einstellwert zwischen Minimum und Maximum einzustellen.

### Mehrfachauswahl

- Auswahlknopf drehen, um einen Eintrag zu markieren.
- Auswahlknopf drücken, um den Eintrag auszuwählen.
- Auswahlknopf erneut drücken, um die Auswahl aufzuheben.
- Handlungsschritte wiederholen, bis die gewünschten Einträge ausgewählt sind.

#### Zeitprogramm

- Auswahlknopf drehen, um eine Schaltzeit oder die dazugehörende Betriebsart zu markieren.
- Auswahlknopf drücken, um das Eingabefeld für die Schaltzeit oder Betriebsart zu aktivieren.
- Auswahlknopf drehen, um den Einstellwert zu ändern.

#### Änderung bestätigen oder verwerfen

#### Änderung bestätigen

- Auswahlknopf drücken, um den markierten Eintrag zu aktivieren oder die Änderung zu bestätigen.
- Auswahlknopf drehen, um Weiter zu markieren und Auswahlknopf drücken.
   Das Displav wechselt in die übergeordnete Menüebene. Die

Bedieneinheit arbeitet mit der geänderten Einstellung.

#### Änderung verwerfen

Zurück-Taste drücken.

### 4.4 Übersicht des Servicemenüs

In dieser Anleitung ist eine Übersicht über die Menüstruktur enthalten. Nähere Informationen zu den Menüpunkten und deren Funktionen finden Sie in den technischen Dokumentationen der installierten Module.

| Menü und Zweck des Menüs                                                                                                    |                               |    |  |
|----------------------------------------------------------------------------------------------------|-------------------------------|----|--|
| Inb                                                                                                    | petriebnahme                  | 9  |  |
| Konfigurationsassistent starten und wichtigste<br>Einstellungen zur Konfiguration der Anlage prü-<br>fen und ggf. anpassen. |                               |    |  |
| Einstellungen Solar                                                                                                    |                               |    |  |
|                                                                                                    | Konfiguration der Solaranlage |    |  |
| Einstellungen Umladung                                                                                                    |                               |    |  |
| Konfiguration des Umladesystems                                                                                             |                               |    |  |
| Eir                                                                                                    | nstellungen Warmwasser        | 14 |  |
| Konfiguration des Frischwassersystems                                                                                       |                               |    |  |

#### Menü und Zweck des Menüs Seite Diagnose 14 Diagnose der Anlage: Funktionstest einzelner Aktoren (z. B. Pumpen) durchführen. Sollwerte und Istwerte vergleichen. aktuelle Störungen und die Störungshistorie abrufen. Softwareversionen der BUS-Teilnehmer abrufen Weitere Funktionen: Kontaktadresse eingeben. verschiedene Einstellungen zurücksetzen. Uhr kalibrieren.

Tab. 5 Übersicht Servicemenü

### 5 Inbetriebnahme

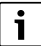

Anlagenbeispiele finden Sie in den technischen Dokumenten der Module MS 100/MS 200. Weitere mögliche Anlagen sind in den Planungsunterlagen dargestellt.

### 5.1 Übersicht der Inbetriebnahmeschritte

- 1. Mechanischer Aufbau der Anlage (Anleitungen aller Baugruppen und -teile beachten)
- 2. Erstbefüllung mit Flüssigkeiten und Dichtheitsprüfung
- 3. Elektrische Verdrahtung
- 4. Kodierung der Module (→ Anleitungen der Module)
- 5. Anlage befüllen und entlüften.
- Inbetriebnahme der Bedieneinheit CS 200 (→ Kapitel 5.2, Seite 9)
- Inbetriebnahme der Anlage mit der Bedieneinheit (→ Kapitel 5.3, Seite 9)
- Einstellungen im Servicemenü der Bedieneinheit CS 200 pr
  üfen, ggf. anpassen und Konfiguration durchf
  ühren (→ Kapitel 5.4, Seite 11)
- 9. Ggf. Warn- und Störungsanzeigen beheben und Störungshistorie zurücksetzen
- 10. Anlagenübergabe (→ Kapitel 5.7, Seite 11).

### 5.2 Allgemeine Inbetriebnahme der Bedieneinheit

### Sprache einstellen

 Auswahlknopf drehen, um eine Sprache auszuwählen und Auswahlknopf drücken.

#### Datum einstellen

 Auswahlknopf drehen und drücken, um Tag, Monat und Jahr einzustellen.

Die Markierung steht auf Weiter.

 Wenn das Datum richtig eingestellt ist, Auswahlknopf drücken, um das Datum zu übernehmen.

#### Uhrzeit einstellen

 Auswahlknopf drehen und drücken, um die Stunden und Minuten einzustellen.

Die Markierung steht auf Weiter.

 Wenn die Uhrzeit richtig eingestellt ist, Auswahlknopf drücken, um die Uhrzeit zu übernehmen.

### Systemkonfiguration

- Auswahlknopf drehen und drücken, um den Konfigurationsassistenten zu starten (Ja) oder zu überspringen (Nein).
- Wenn der Konfigurationsassistent gestartet wird, erkennt die Bedieneinheit selbsttätig, welche BUS-Teilnehmer in der Anlage installiert sind (Systemanalyse) und passt das Menü und die Voreinstellungen an die Anlage an.
- ▶ Inbetriebnahme der Anlage durchführen (→ Kapitel 5.3).

### 5.3 Inbetriebnahme der Anlage mit dem Konfigurationsassistenten

Der Konfigurationsassistent erkennt selbsttätig, welche BUS-Teilnehmer in der Anlage installiert sind. Der Konfigurationsassistent passt das Menü und die Voreinstellungen entsprechend an.

Die Systemanalyse dauert ggf. bis zu einer Minute.

Nach der Systemanalyse durch den Konfigurationsassistenten ist das Menü **Inbetriebnahme** geöffnet. Die Einstellungen müssen hier unbedingt geprüft, ggf. angepasst und abschließend bestätigt werden.

Wenn die Systemanalyse übersprungen wurde, ist das Menü **Inbetriebnahme** geöffnet. Die hier aufgeführten Einstellungen müssen sorgfältig der installierten Anlage entsprechend angepasst werden. Abschließend müssen die Einstellungen bestätigt werden.

Für weitere Informationen zu den Einstellungen die technischen Dokumentationen der verwendeten Module beachten.

### 5.3.1 Inbetriebnahme der Solaranlage

| Menüpunkt                                                                                                |                                                                      |  |  |  |  |
|----------------------------------------------------------------------------------------------------|----------------------------------------------------------------------|--|--|--|--|
| Konfigurationsassistent starte                                                                           | en?                                                                  |  |  |  |  |
| Frage                                                                                                    | Antwort / Einstellung                                                |  |  |  |  |
| Bitte vor dem Start des Ko                                                                               | onfigurationsassistenten prüfen:                                     |  |  |  |  |
| Module installiert und                                                                                   | adressiert?                                                          |  |  |  |  |
| Temperaturfühler inst                                                                                    | talliert?                                                            |  |  |  |  |
| Anlage befüllt und ent                                                                                   | :lüftet?                                                             |  |  |  |  |
| Konfigurationsassistenter<br>starten?                                                                    | n Ja   Nein                                                          |  |  |  |  |
| Betriebsart                                                                                              |                                                                      |  |  |  |  |
| Frage                                                                                                    | Antwort / Einstellung                                                |  |  |  |  |
| Welches System ist instal<br>liert? Ist der Kodierschalt<br>am Solarmodul entspre-<br>chend eingestellt? | - Solar   Warmwasser  <br>er Umladesystem   Frischwas-<br>serstation |  |  |  |  |
| Erweiterungsmodul                                                                                        |                                                                      |  |  |  |  |
| Frage                                                                                                    | Antwort / Einstellung                                                |  |  |  |  |
| Ist ein Erweiterungsmodu<br>installiert?                                                                 | I Nein   MS 100                                                      |  |  |  |  |
| Solarkonfiguration ändern                                                                                |                                                                      |  |  |  |  |
| Frage                                                                                                    | Antwort / Einstellung                                                |  |  |  |  |
| Ist das Solarsystem mit al<br>len Funktionen und zusätz<br>chen Funktionen richtig<br>konfiguriert?      | - Grafische Konfiguration der<br>zli- Solaranlage                    |  |  |  |  |
| Drehzahlreg. Solarpumpe                                                                                  |                                                                      |  |  |  |  |
| Frage                                                                                                    | Antwort / Einstellung                                                |  |  |  |  |
| Ist eine Solarpumpe mit<br>Drehzahlregelung instal-<br>liert?                                            | Nein   PWM   0-10V                                                   |  |  |  |  |
| Drehzahlreg. Solarpumpe2                                                                                 |                                                                      |  |  |  |  |
| Frage                                                                                                    | Antwort / Einstellung                                                |  |  |  |  |
| Ist eine Solarpumpe mit<br>Drehzahlregelung instal-<br>liert?                                            | Nein   PWM   0-10V                                                   |  |  |  |  |
| Brutto-Kollektorfläche 1                                                                                 |                                                                      |  |  |  |  |
| Frage                                                                                                    | Antwort / Einstellung                                                |  |  |  |  |
| Wie groß ist die installiert<br>Brutto-Kollektorfläche?                                                  | e 0 500 m <sup>2</sup>                                               |  |  |  |  |
| Typ Kollektorfeld 1                                                                                      |                                                                      |  |  |  |  |
| Frage                                                                                                    | Antwort / Einstellung                                                |  |  |  |  |
| Welche Art von Kollektore<br>ist im Kollektorfeld instal-<br>liert?                                      | n Flachkollektor   Vakuum-<br>röhrenkollektor                        |  |  |  |  |
| 3rutto-Kollektorfläche 2                                                                                 |                                                                      |  |  |  |  |

| Me   | nüpunkt                                                                                          |                                                                                                    |  |  |  |  |
|------|--------------------------------------------------------------------------------------------------|----------------------------------------------------------------------------------------------------|--|--|--|--|
|      | Frage                                                                                            | Antwort / Einstellung                                                                                                    |  |  |  |  |
|      | Wie groß ist die installierte<br>Brutto-Kollektorfläche?                                         | 0 500 m <sup>2</sup>                                                                                                    |  |  |  |  |
| Тур  | o Kollektorfeld 2                                                                                |                                                                                                    |  |  |  |  |
|      | Frage                                                                                            | Antwort / Einstellung                                                                                                    |  |  |  |  |
|      | Welche Art von Kollektoren<br>ist im Kollektorfeld instal-<br>liert?                             | Flachkollektor   Vakuum-<br>röhrenkollektor                                                                                                    |  |  |  |  |
| Klir | mazone                                                                                           |                                                                                                    |  |  |  |  |
|      | Frage                                                                                            | Antwort / Einstellung                                                                                                    |  |  |  |  |
|      | Welcher Wert entspricht<br>der Klimazone, in der die<br>Solaranlage installiert ist?             | Standort der Solaranlage in<br>der Klimazonenkarte su-<br>chen<br>(→ Installationsanleitung<br>Solarmodul) und den Wert<br>der Klimazone einge-<br>ben.1 <b>90</b> 255 |  |  |  |  |
| Sol  | Solarsystem starten                                                                              |                                                                                                    |  |  |  |  |
|      | Frage                                                                                            | Antwort / Einstellung                                                                                                    |  |  |  |  |
|      | Ist die Solaranlage befüllt<br>und entlüftet? Möchten Sie<br>jetzt die Solaranlage star-<br>ten? | Ja   Nein                                                                                                    |  |  |  |  |

Tab. 6 Einstellungen im Menü Inbetriebnahme

### 5.3.2 Inbetriebnahme des Frischwassersystems

| Menüpunkt                        |                                               |                              |  |  |  |  |
|----------------------------------|-----------------------------------------------|------------------------------|--|--|--|--|
| Konfigurationsassistent starten? |                                               |                              |  |  |  |  |
|                                  | Frage                                         | Antwort / Einstellung        |  |  |  |  |
|                                  | Bitte vor dem Start des Konfi                 | gurationsassistenten prüfen: |  |  |  |  |
|                                  | <ul> <li>Module installiert und ad</li> </ul> | ressiert?                    |  |  |  |  |
|                                  | Temperaturfühler installi                     | ert?                         |  |  |  |  |
|                                  | <ul> <li>Anlage befüllt und entlüf</li> </ul> | tet?                         |  |  |  |  |
|                                  | Konfigurationsassistenten                     | Ja   Nein                    |  |  |  |  |
|                                  | starten?                                      |                              |  |  |  |  |
| Bet                              | Betriebsart                                   |                              |  |  |  |  |
|                                  | Frage                                         | Antwort / Einstellung        |  |  |  |  |
|                                  | Welches System ist instal-                    | Solar   Warmwasser           |  |  |  |  |
|                                  | liert? Ist der Kodierschalter                 | (Frischwasser)   Umlade-     |  |  |  |  |
|                                  | am Modul entsprechend                         | system                       |  |  |  |  |
|                                  | eingestellt?                                  |                              |  |  |  |  |
| Grċ                              | Größe Frischwasserstation                     |                              |  |  |  |  |
|                                  | Frage                                         | Antwort / Einstellung        |  |  |  |  |
|                                  | Welche Größe von Frisch-                      | 15 (22)  27  40 l/min        |  |  |  |  |
|                                  | wasserstation ist installiert?                |                              |  |  |  |  |
| Frischwasserstation 24           |                                               |                              |  |  |  |  |

| Me                               | Menüpunkt                                                                                                    |                                                    |  |  |  |  |  |
|----------------------------------|----------------------------------------------------------------------------------------------------|----------------------------------------------------|--|--|--|--|--|
|                                  | Frage                                                                                                    | Antwort / Einstellung                              |  |  |  |  |  |
|                                  | Sind Frischwasser-Erweite-                                                                                     | Ja   Nein                                          |  |  |  |  |  |
|                                  | rungsstationen installiert?                                                                                    |                                                    |  |  |  |  |  |
| Frischwasserkonfiguration ändern |                                                                                                    |                                                    |  |  |  |  |  |
|                                  | Frage                                                                                                    | Antwort / Einstellung                              |  |  |  |  |  |
|                                  | Ist das Frischwassersystem<br>mit allen Funktionen und zu-<br>sätzlichen Funktionen rich-<br>tig konfiguriert? | Grafische Konfiguration des<br>Frischwassersystems |  |  |  |  |  |
| Ма                               | Max. Warmwassertemp                                                                                            |                                                    |  |  |  |  |  |
|                                  | Frage                                                                                                    | Antwort / Einstellung                              |  |  |  |  |  |
|                                  | Wie heiß darf das Warm-                                                                                        | 6080°С                                             |  |  |  |  |  |
|                                  | wasser maximal werden?                                                                                         |                                                    |  |  |  |  |  |
| Wa                               | rmwassertemp                                                                                                   |                                                    |  |  |  |  |  |
|                                  | Frage                                                                                                    | Antwort / Einstellung                              |  |  |  |  |  |
|                                  | Auf welcher Temperatur soll                                                                                    | 10 60 (80) ℃                                       |  |  |  |  |  |
|                                  | das Warmwasser gehalten<br>werden?                                                                             |                                                    |  |  |  |  |  |
| Zir                              | kulation Zeit                                                                                                  |                                                    |  |  |  |  |  |
|                                  | Frage                                                                                                    | Antwort / Einstellung                              |  |  |  |  |  |
|                                  | Soll die Warmwasserzirku-                                                                                      | Ja   Nein                                          |  |  |  |  |  |
|                                  | lation zeitgesteuert laufen?                                                                                   |                                                    |  |  |  |  |  |
| Zir                              | kulation Impuls                                                                                                |                                                    |  |  |  |  |  |
|                                  | Frage                                                                                                    | Antwort / Einstellung                              |  |  |  |  |  |
|                                  | Soll die Warmwasserzirku-<br>lation bei jeder Warmwas-                                                         | Ja   Nein                                          |  |  |  |  |  |
|                                  | serzapfung laufen?                                                                                             |                                                    |  |  |  |  |  |

Tab. 7Einstellungen im Menü Inbetriebnahme

### 5.3.3 Inbetriebnahme des Umladesystems

| Ме  | Menüpunkt                                     |                              |  |  |  |  |  |
|-----|-----------------------------------------------|------------------------------|--|--|--|--|--|
| Ког | Konfigurationsassistent starten?              |                              |  |  |  |  |  |
|     | Frage                                         | Antwort / Einstellung        |  |  |  |  |  |
|     | Bitte vor dem Start des Konfi                 | gurationsassistenten prüfen: |  |  |  |  |  |
|     | <ul> <li>Module installiert und ad</li> </ul> | lressiert?                   |  |  |  |  |  |
|     | Temperaturfühler installiert?                 |                              |  |  |  |  |  |
|     | <ul> <li>Anlage befüllt und entlüf</li> </ul> | tet?                         |  |  |  |  |  |
|     | Konfigurationsassistenten                     | Ja   Nein                    |  |  |  |  |  |
|     | starten?                                      |                              |  |  |  |  |  |
| Bet | triebsart                                     |                              |  |  |  |  |  |
|     | Frage                                         | Antwort / Einstellung        |  |  |  |  |  |
|     | Welches System ist instal-                    | Solar   Warmwasser           |  |  |  |  |  |
|     | liert? Ist der Kodierschalter                 | (Frischwasser)   Umlade-     |  |  |  |  |  |
|     | am Modul entsprechend                         | system                       |  |  |  |  |  |
|     | eingestellt?                                  |                              |  |  |  |  |  |

| Menüpunkt                  |                                                                                                    |                                              |  |
|----------------------------|----------------------------------------------------------------------------------------------------|----------------------------------------------|--|
| Umladekonfiguration ändern |                                                                                                    |                                              |  |
|                            | Frage                                                                                                    | Antwort / Einstellung                        |  |
|                            | Ist das Umladesystem mit<br>allen Funktionen und zu-<br>sätzlichen Funktionen rich-<br>tig konfiguriert? | Grafische Konfiguration des<br>Umladesystems |  |
| Max. Warmwassertemp        |                                                                                                    |                                              |  |
|                            | Frage                                                                                                    | Antwort / Einstellung                        |  |
|                            | Wie heiß darf das Warm-<br>wasser maximal werden?                                                        | 60 80 ℃                                      |  |

Tab. 8 Einstellungen im Menü Inbetriebnahme

### 5.4 Weitere Einstellungen bei der Inbetriebnahme

Manche Einstellungen sind nur verfügbar, wenn die Anlage entsprechend aufgebaut und konfiguriert ist. Weitere Details siehe technische Dokumentation MS 100/MS 200.

► Einstellungen im Servicemenü prüfen (→ Kapitel 7, Seite 12 und Installationsanleitung MS 100/MS 200).

### 5.5 Funktionstests durchführen

Auf die Funktionstests wird über das Diagnosemenü zugegriffen. Die zur Verfügung stehenden Menüpunkte sind stark von der installierten Anlage abhängig. Z. B. können Sie unter diesem Menü testen: **Solarpumpe: Ein/Aus** (→ Kapitel 7.4.1, Seite 14).

### 5.6 Monitorwerte überprüfen

Auf die Monitorwerte wird über das Menü **Diagnose** zugegriffen ( $\rightarrow$  Kapitel 7.4.2, Seite 14).

### 5.7 Anlagenübergabe

- ► Kontaktdaten des zuständigen Fachbetriebs im Menü Diagnose > Wartung > Kontaktadresse eintragen z. B. Firmenname, Telefonnummer und Anschrift oder E-Mail-Adresse (→ Kapitel 7.4.5, Seite 14).
- Kunden die Wirkungsweise und die Bedienung der Bedieneinheit und des Zubehörs erklären.
- ► Kunden über die gewählten Einstellungen informieren.

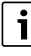

Wir empfehlen, diese Installationsanleitung dem Kunden an der Heizungsanlage zu übergeben.

### 6 Außerbetriebnahme / Ausschalten

Die Bedieneinheit wird über die BUS-Verbindung mit Strom versorgt und bleibt ständig eingeschaltet. Die Anlage wird nur z. B. zu Wartungszwecken abgeschaltet.

 Gesamte Anlage und alle BUS-Teilnehmer spannungsfrei schalten.

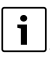

Nach längerem Stromausfall oder Ausschalten müssen Datum und Uhrzeit ggf. neu eingestellt werden. Alle anderen Einstellungen bleiben dauerhaft erhalten.

### 7 Servicemenü

Das Menü der Bedieneinheit wird automatisch an die Anlage angepasst. Einige Menüpunkte sind nur verfügbar, wenn die Anlage dementsprechend aufgebaut und die Bedieneinheit richtig eingestellt ist. Die Menüpunkte werden nur in Anlagen angezeigt, in denen die entsprechenden Bestandteile der Anlage installiert sind, z. B. zwei Kollektorfelder. Die entsprechenden Menüeinträge und Einstellungen finden Sie in der zugehörigen Anleitung.

Informationen zur Bedienung des Servicemenüs sind in Kapitel 4 ab Seite 7 zusammengefasst.

#### Menü: Servicemenü

#### Inbetriebnahme

- Konfigurationsassistent starten?
- Betriebsart
- Erweiterungsmodul
- Solarkonfiguration ändern
- Drehzahlreg. Solarpumpe...2
- Brutto-Kollektorfläche 1...2
- Typ Kollektorfeld 1
- Klimazone
- Solarsystem starten
- Größe Frischwasserstation
- Frischwasserstation 2
- Frischwasserkonfiguration ändern
- Max. Warmwassertemp
- Warmwassertemp
- Zirkulation Zeit
- Zirkulation Impuls
- Umladekonfiguration ändern
- Max. Warmwassertemp

#### Einstellungen Solar

- Solarkonfiguration ändern
- Aktuelle Solarkonfiguration
  - Solarparameter
  - Solarkreis
    - Drehzahlreg. Solarpumpe
    - Min. Drehzahl Solarpumpe
    - Einschaltdiff. Solarpumpe
    - Ausschaltdiff. Solarpumpe
    - Max. Kollektortemp.
    - Min. Kollektortemp.
    - Vakuumröhren Pumpenk.
    - Südeuropafunktion
    - Einschalttemp. Südeuro.fkt
    - Kollektorkühlfunktion
  - Speicher
    - Max. Temp. Speicher 1
    - Max. Temp. Pool
    - Vorrangspeicher
    - Prüfintervall Vorrangsp.
    - Prüfdauer Vorrangsp.
    - Laufzeit Ventil Sp. 2
    - Einschaltdiff. Wärmetau.
    - Ausschaltdiff. Wärmetau.
    - Frostschutztemp. Wärmet.
  - Heizungsunterstützung
    - Einschaltdiff. Heiz.unterst.
    - Ausschaltdiff. Heiz.unterst.
    - Max. Mischertemp. Heiz.
    - Mischerlaufzeit Heiz.
  - Solarertrag/-optimierung
    - Brutto-Kollektorfläche 1
    - Typ Kollektorfeld 1
    - Klimazone
    - Reset Solarertrag
    - Reset Solaroptimierung
    - Reset Laufzeiten
    - Solltemp. Double-Match-F.
    - Glykolgehalt
  - Umladung
    - Umladung Einschaltdiff.
    - Umladung Ausschaltdiff.
    - Einschaltdiff. Diff.-Regler
    - Ausschaltdiff. Diff.-Regler
    - Max. Quellentemp.Diff.Regl
    - Min. Quellentemp. Diff.Regl

- Max. Senkentemp. Diff.Regl
- Solar Warmwasser
  - Therm.Des./Tägl.Aufh.Sp1...3
  - Startzeit Tägl.Aufh.
  - Temp. Tägl.Aufh.
- Solarsystem starten

#### **Einstellungen Umladung**

- Umladekonfiguration ändern
- Aktuelle Umladekonfiguration
- Umladeparameter
  - Umladung Einschaltdiff.
  - Umladung Ausschaltdiff.
  - Max. Warmwassertemp
  - Startzeit Tägl.Aufh.
  - Temp. Tägl.Aufh
  - Störmeldung

#### **Einstellungen Warmwasser**

- Warmwasserkonfiguration ändern
- Aktuelle Warmwasserkonfiguration
- Warmwasserparameter
  - Max. Warmwassertemp
  - Warmwasser
  - Zirkulation Zeit
  - Betriebsart Zirkulationsp
  - Einschalthäufigkeit Zirk
  - Zirkulation Impuls
  - Tägl. Aufheizung
  - Tägl. Aufheizung Zeit
  - Temp. Rücklaufeinsch
  - Störmeldung
  - Warmhaltung

#### Diagnose

- Funktionstest
  - Funktionstests aktivieren
  - Solar
    - ...
- Monitorwerte
  - Solar
    - ...
- Störungsanzeigen
  - ...
- Systeminformationen
  - ...

- Störung liegt vor. Zurück drücken.
- ... - Reset
- ..
- Kalibrierung
- ...

### 7.1 Einstellungen für Solaranlagen

| Solarkonfiguration and  | ern  |   |
|-------------------------|------|---|
| Aktuelle Solarkonfigura | tion |   |
| Solarparameter          |      | > |
| Solarsystem starten     | Nein |   |

#### Bild 8 Menü Einstellungen Solar

Wenn eine Solaranlage mit erweiterter Funktion installiert ist, sind die entsprechenden Menüs und Menüpunkte verfügbar. Die Menüs zur Solaranlage sind in der Anleitung des eingesetzten Moduls ausführlich beschrieben.

Im Menü **Einstellungen Solar** sind **bei allen Solaranlagen** die in Tabelle 9 aufgeführten Untermenüs verfügbar.

i

Wenn die Fläche der installierten Solarkollektoren falsch eingestellt ist, wird der Solarertrag im Infomenü falsch angezeigt!

| Menüpunkt                        | Zweck des Menüs                                                                                                |
|----------------------------------|----------------------------------------------------------------------------------------------------|
| Solarkonfiguration<br>ändern     | Grafische Konfiguration der Solaranlage                                                                        |
| Aktuelle Solarkon-<br>figuration | Grafische Darstellung der konfigurierten<br>Solaranlage                                                        |
| Solarparameter                   | Einstellungen für die installierte Solaran-<br>lage                                                            |
| Solarsystem star-<br>ten         | Nachdem alle erforderlichen Parameter<br>eingestellt sind, kann die Solaranlage in<br>Betrieb genommen werden. |

Tab. 9 Allgemeine Einstellungen für die Solaranlage

### 7.2 Einstellungen für Umladesysteme

Wenn ein Umladesystem mit erweiterter Funktion installiert ist, sind die entsprechenden Menüs und Menüpunkte verfügbar. Die Menüs zum Umladesystem sind in der Anleitung des eingesetzten Moduls ausführlich beschrieben.

#### Im Menü **Einstellungen Umladung** sind **bei allen Umladesystemen** die in Tabelle 10 aufgeführten Untermenüs verfügbar.

| Menüpunkt        | Zweck des Menüs                                      |
|------------------|------------------------------------------------------|
| Umladekonfigura- | Grafische Konfiguration des Umladesys-               |
| tion ändern      | tems                                                 |
| Aktuelle Umlade- | Grafische Darstellung des konfigurierten             |
| konfiguration    | Umladesystems                                        |
| Umladeparameter  | Einstellungen für das installierte Umla-<br>desystem |

Tab. 10 Allgemeine Einstellungen für das Umladesystem

### 7.3 Einstellungen für Frischwassersysteme

Wenn ein Frischwassersystem mit erweiterter Funktion installiert ist, sind die entsprechenden Menüs und Menüpunkte verfügbar. Die Menüs zum Frischwassersystem sind in der Anleitung des eingesetzten Moduls ausführlich beschrieben.

Im Menü **Einstellungen Warmwasser** sind **bei allen Frischwassersystemen** die in Tabelle 11 aufgeführten Untermenüs verfügbar.

| Menüpunkt         | Zweck des Menüs                            |
|-------------------|--------------------------------------------|
| Warmwasserkonfi-  | Grafische Konfiguration des Frischwas-     |
| guration ändern   | sersystems                                 |
| Aktuelle Warmwas- | Grafische Darstellung des konfigurierten   |
| serkonfiguration  | Frischwassersystems                        |
| Warmwasserpara-   | Einstellungen für das installierte Frisch- |
| meter             | wassersystem                               |

Tab. 11 Allgemeine Einstellungen für das Frischwassersystem

### 7.4 Diagnose

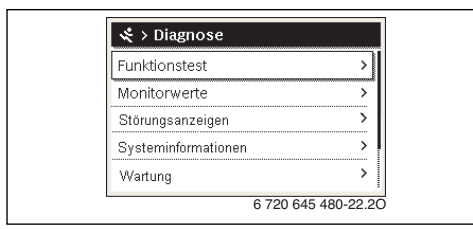

Bild 9 Menü Diagnose

Das Servicemenü **Diagnose** enthält mehrere Werkzeuge zur Diagnose. Beachten Sie, dass die Anzeige der einzelnen Menüpunkte anlagenabhängig ist.

#### 7.4.1 Funktionstests

Mit Hilfe dieses Menüs können aktive Bauteile der Anlage einzeln getestet werden. Wenn in diesem Menü **Funktionstests aktivieren** auf **Ja** gestellt wird, wird der normale Betrieb in der gesamten Anlage unterbrochen. Alle Einstellungen bleiben erhalten. Die Einstellungen in diesem Menü sind nur vorübergehend und werden auf die jeweilige Grundeinstellung zurückgestellt, sobald **Funktionstests aktivieren**auf **Nein** gestellt oder das Menü **Funktionstest** geschlossen wird. Die zur Verfügung stehenden Funktionen und Einstellungsmöglichkeiten sind anlagenabhängig.

Ein Funktionstest erfolgt, indem die Einstellwerte der aufgeführten Bauteile entsprechend gesetzt werden. Ob der Mischer, die Pumpe oder das Ventil entsprechend reagiert, kann am jeweiligen Bauteil überprüft werden.

Z. B. kann die Solarpumpe getestet werden:

- Aus: Die Pumpe hält an.
- Ein: Die Pumpe geht in Betrieb.

#### 7.4.2 Monitorwerte

In diesem Menü werden Einstellungen und Messwerte der Anlage angezeigt. Z. B. kann hier die Kollektortemperatur oder die aktuelle Speichertemperatur angezeigt werden.

Hier können auch detaillierte Informationen zu den Anlagenteilen, wie z. B. das Schwimmbad abgerufen werden. Verfügbare Informationen und Werte sind dabei abhängig von der installierten Anlage. Technische Dokumentation der Module und anderer Anlagenteile beachten.

#### 7.4.3 Störungsanzeigen

In diesem Menü können aktuelle Störungen und die Störungshistorie abgerufen werden.

| Menüpunkt          | Beschreibung                                                                                                    |
|--------------------|----------------------------------------------------------------------------------------------------|
| Aktuelle Störungen | Hier werden alle aktuell in der Anlage<br>vorliegenden Störungen, sortiert nach<br>der Schwere der Störung, angezeigt.                                                                   |
| Störungshistorie   | Hier werden die letzten 20 Störungen<br>angezeigt, sortiert nach dem Auftritts-<br>zeitpunkt. Die Störungshistorie kann im<br>Menü Reset gelöscht werden<br>(→ Kapitel 7.4.6, Seite 15). |

Tab. 12 Informationen im Menü Störungsanzeigen

#### 7.4.4 Systeminformationen

In diesem Menü können die Software-Versionen der in der Anlage installierten BUS-Teilnehmer abgerufen werden.

#### 7.4.5 Wartung

In diesem Menü können Sie die Kontaktadresse hinterlegen. Die Bedieneinheit zeigt dann einen Störungs-Code und die hinterlegte Adresse an. Der Endkunde kann Sie dann benachrichtigen, um einen Termin zu vereinbaren (→ Kapitel 9, Seite 16).

| Menüpunkt      | Beschreibung       |
|----------------|--------------------|
| Kontaktadresse | → "Kontaktadresse" |

Tab. 13 Einstellungen im Menü Wartung

#### Kontaktadresse

Die Kontaktadresse wird dem Endkunden bei einer Störungsanzeige automatisch angezeigt.

#### Eingabe von Firmenname und Telefonnummer

Die aktuelle Cursorposition blinkt (mit | markiert).

| *   | > Kontaktadresse    |
|-----|---------------------|
| Har | ns Mustermann       |
| Нац | uptstr.             |
|     |                     |
| _   |                     |
|     |                     |
|     | 6 720 645 480-23.10 |

Bild 10 Kontaktadresse eingeben

- Auswahlknopf drehen, um den Cursor zu bewegen.
- Auswahlknopf drücken, um das Eingabefeld zu aktivieren.
- Auswahlknopf drehen und drücken, um Zeichen einzugeben.
- Zurück-Taste drücken, um die Eingabe zu beenden.
- Zurück-Taste erneut drücken, um zum übergeordneten Menü zu wechseln.

#### 7.4.6 Reset

In diesem Menü können verschiedene Einstellungen oder Listen gelöscht oder auf Grundeinstellung zurückgesetzt werden.

| Menüpunkt        | Beschreibung                                                                                                    |
|------------------|----------------------------------------------------------------------------------------------------|
| Störungshistorie | Die Störungshistorie wird gelöscht. Wenn<br>aktuell eine Störung vorliegt, wird sie so-<br>fort wieder eingetragen.                                               |
| Grundeinstellung | Alle Einstellungen werden auf die jeweilige<br>Grundeinstellung zurückgesetzt.<br>Nach diesem Reset ist eine erneute Inbe-<br>triebnahme der Anlage erforderlich! |

Tab. 14 Einstellungen zurücksetzen

#### 7.4.7 Kalibrierung

| Menüpunkt        | Beschreibung                                                                                        |  |
|------------------|----------------------------------------------------------------------------------------------------|--|
| Uhrzeitkorrektur | Diese Korrektur ( – 20 <b>0</b> + 20 s) wird<br>automatisch einmal pro Woche durchge-<br>führt.     |  |
|                  | Beispiel: Abweichung der Uhrzeit um<br>ca. –6 Minuten pro Jahr<br>• –6 Minuten pro Jahr entsprechen |  |
|                  | -360 Sekunden pro Jahr                                                                              |  |
|                  | • 1 Jahr = 52 Wochen                                                                                |  |
|                  | -360 Sekunden : 52 Wochen                                                                           |  |
|                  | -b,92 Sekunden pro Woche     Korrekturfekter - 17 e/Weehe                                           |  |
|                  | <ul> <li>KOFFEKTUFTAKTOF = +7 S/WOChE.</li> </ul>                                                   |  |

Tab. 15 Einstellungen im Menü Kalibrierung

### 8 Thermische Desinfektion

# VORSICHT:

#### Verletzungsgefahr durch Verbrühung!

Während der thermischen Desinfektion kann die Entnahme von ungemischtem Warmwasser zu schweren Verbrühungen führen.

- Maximal einstellbare Warmwassertemperatur nur zur thermischen Desinfektion verwenden.
- ► Hausbewohner über die Verbrühungsgefahr informieren.
- Thermische Desinfektion außerhalb der normalen Betriebszeiten durchführen.
- Warmwasser nicht ungemischt entnehmen.

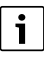

Wenn die Funktion für die thermische Desinfektion aktiviert ist, wird der Warmwasserspeicher auf die dafür eingestellte Temperatur aufgeheizt. Das Warmwasser mit der höheren Temperatur kann für die thermische Desinfektion des Warmwassersystems genutzt werden.

 Anforderungen aus dem DVGW – Arbeitsblatt W 511, Betriebsbedingungen f
ür die Zirkulationspumpe inkl. Wasserbeschaffenheit und Anleitung des Wärmeerzeugers beachten.

Thermische Desinfektion/tägliche Aufheizung zum Abtöten von Krankheitserregern (z. B. Legionellen) regelmäßig durchführen. Um die thermische Desinfektion/tägliche Aufheizung zu gewährleisten:

- Wärmeerzeuger so einstellen, dass die tägliche Aufheizung durchgeführt werden kann, z. B. Temperatureinstellungen oder Zeitfenster für die Warmwasserbereitung.
- Verrohrung der Anlagenteile, die zur thermischen Desinfektion oder täglichen Aufheizung erforderlich sind, möglichst energiesparend ausführen (geringe Rohrlängen, gute Wärmedämmung, ...).

Für größere Warmwassersysteme können gesetzliche Vorgaben (→ Trinkwasserverordnung) für die thermische Desinfektion bestehen. Hinweise in der technischen Dokumentation des Wärmeerzeugers beachten.

Wenn tägliche Aufheizung aktiviert und eine Umladepumpe installiert ist:

- Das gesamte Warmwasservolumen wird täglich auf die für die tägliche Aufheizung eingestellte Temperatur aufgeheizt. Diese Funktion wird nicht ausgeführt, wenn das Warmwasser durch die solare Erwärmung die eingestellte Temperatur innerhalb der letzten 12 Stunden schon erreicht hatte.
- Die tägliche Aufheizung startet automatisch zum eingestellten Zeitpunkt nach der in der Bedieneinheit eingestellten Uhrzeit.

#### 9 Störungen beheben

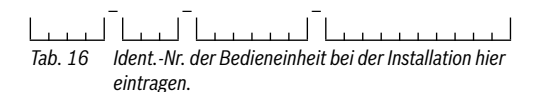

Eine Störung in der Anlage wird im Display der Bedieneinheit angezeigt. Die Ursache kann eine Störung der Bedieneinheit. eines Bauteils, einer Baugruppe oder des Wärmeerzeugers sein. Zugehörige Anleitungen des betroffenen Bauteils oder der Baugruppe und insbesondere das Servicehandbuch mit detaillierten Störungsbeschreibungen enthalten weitere Hinweise zur Störungsbehebung.

Die Bedieneinheit speichert die letzten aufgetretenen Störungen mit Zeitstempel ( $\rightarrow$  Störungshistorie, Seite 14).

i

Nur Originalersatzteile verwenden. Schäden, die durch nicht vom Hersteller gelieferte Ersatzteile entstehen, sind von der Haftung ausgeschlossen.

Wenn sich eine Störung nicht beheben lässt, bitte an den zuständigen Servicetechniker oder die nächste Bosch Niederlassung wenden.

Störungs-Code - Zusatz-Code - [Ursache oder Störungsbeschreibung]

A11 - 1010 - [Keine Kommunikation über BUS-Verbindung **FMS 21** 

|                                               | · •                               |                        |  |  |
|-----------------------------------------------|-----------------------------------|------------------------|--|--|
|                                               | Prüfvorgang / Ursache             | Maßnahme               |  |  |
|                                               | Prüfen, ob Busleitung falsch an-  | Verdrahtungsfehler be- |  |  |
|                                               | geschlossen wurde                 | seitigen und Regegerät |  |  |
|                                               |                                   | Aus- und wieder Ein-   |  |  |
|                                               |                                   | schalten               |  |  |
|                                               | Prüfen, ob Busleitung defekt ist. | Busleitung reparieren  |  |  |
|                                               | Erweiterungsmodule vom EMS-       | bzw. austauschen.      |  |  |
|                                               | BUS entfernen und Regelgerät      | Defekten EMS-BUS-      |  |  |
|                                               | aus- und wieder einschalten. Prü- | Teilnehmer austau-     |  |  |
|                                               | fen, ob Störungsursache Modul     | schen                  |  |  |
|                                               | oder Modulverdrahtung             |                        |  |  |
| A11 - 1038 - [Zeit/Datum ungültiger Wert]     |                                   |                        |  |  |
|                                               | Prüfvorgang / Ursache             | Maßnahme               |  |  |
|                                               | Datum/Zeit noch nicht eingestellt | Datum/Zeit einstellen  |  |  |
|                                               | Spannungsversorgung über län-     | Spannungsausfälle      |  |  |
|                                               | gere Zeit ausgefallen             | vermeiden              |  |  |
| A11 - 6004 - [Keine Kommunikation Solarmodul] |                                   |                        |  |  |
|                                               | Prüfvorgang / Ursache             | Maßnahme               |  |  |
|                                               | Konfiguration prüfen (Adressein-  | Konfiguration ändern   |  |  |
|                                               | stellung am Modul). Mit der ge-   |                        |  |  |
|                                               | wählten Einstellung ist ein       |                        |  |  |
|                                               | Solarmodul erforderlich           |                        |  |  |
|                                               | Die Verbindungsleitung EMS zum    | Beschädigte Kabel aus- |  |  |
|                                               | Solarmodul auf Beschädigung       | tauschen               |  |  |
|                                               | prüfen. Busspannung am Solar-     |                        |  |  |
|                                               | modul muss zwischen 12-           |                        |  |  |
|                                               | 15 V DC liegen                    |                        |  |  |

Tab. 17 Störungsanzeigen mit Störungs-Code A11

Solarmodul defekt

| schreibung]                                     |                                                                                                    |                                                                  |  |
|-------------------------------------------------|----------------------------------------------------------------------------------------------------|------------------------------------------------------------------|--|
| A51 - 6021 - [Kollektortemperaturfühler defekt] |                                                                                                    |                                                                  |  |
|                                                 | Prüfvorgang / Ursache                                                                              | Maßnahme                                                         |  |
|                                                 | Konfiguration prüfen. Mit der ge-<br>wählten Einstellung ist ein Kollek-<br>torfühler erforderlich | Konfiguration ändern.                                            |  |
|                                                 | Verbindungsleitung zwischen So-<br>larmodul und Kollektorfühler prü-<br>fen                        | Verbindung ordnungs-<br>gemäß herstellen                         |  |
|                                                 | Kollektorfühler laut Tabelle prü-<br>fen                                                           | Sollten Werte nicht<br>übereinstimmen, den<br>Fühler austauschen |  |

Störungs-Code - Zusatz-Code - [Ursache oder Störungsbe-

Modul austauschen

Störungs-Code - Zusatz-Code - [Ursache oder Störungsbeschreibung]

| Spannung an den Anschluss-      | Sollten die Fühlerwerte |
|---------------------------------|-------------------------|
| klemmen des Kollektorfühlers am | gestimmt haben, aber    |
| Solarmodul laut Tabelle prüfen  | die Spannungswerte      |
|                                 | nicht übereinstimmen,   |
|                                 | dann das Solarmodul     |
|                                 | austauschen             |
|                                 |                         |

**A51 - 6022** - [Speicher 1 Temperaturfühler unten defekt. Ersatzbetrieb aktiv ]

| Prüfvorgang / Ursache                                                                                    | Maßnahme                                                                                                    |
|----------------------------------------------------------------------------------------------------|----------------------------------------------------------------------------------------------------|
| Konfiguration prüfen. Mit der ge-<br>wählten Einstellung ist ein Spei-<br>cherfühler unten notwendig     | Konfiguration ändern                                                                                                    |
| Verbindungsleitung zwischen So-<br>larmodul und Speicherfühler un-<br>ten prüfen                         | Verbindung ordnungs-<br>gemäß herstellen                                                                                       |
| Elektrischer Anschluss der Ver-<br>bindungsleitung am Solarmodul<br>prüfen                               | Falls Schrauben oder<br>ein Stecker lose sind,<br>das Kontaktproblem<br>beheben                                                |
| Speicherfühler unten laut Tabelle<br>prüfen                                                              | Wenn Werte nicht<br>übereinstimmen, dann<br>den Fühler austau-<br>schen                                                        |
| Spannung an den Anschluss-<br>klemmen des Speicherfühler un-<br>ten am Solarmodul laut Tabelle<br>prüfen | Wenn die Fühlerwerte<br>gestimmt haben, aber<br>die Spannungswerte<br>nicht übereinstimmen,<br>dann das Modul aus-<br>tauschen |

Tab. 18 Störungsanzeigen mit Störungs-Code A51

## 10 Umweltschutz und Entsorgung

Umweltschutz ist ein Unternehmensgrundsatz der Bosch Gruppe.

Qualität der Produkte, Wirtschaftlichkeit und Umweltschutz sind für uns gleichrangige Ziele. Gesetze und Vorschriften zum Umweltschutz werden strikt eingehalten.

Zum Schutz der Umwelt setzen wir unter Berücksichtigung wirtschaftlicher Gesichtspunkte bestmögliche Technik und Materialien ein.

### Verpackung

Bei der Verpackung sind wir an den länderspezifischen Verwertungssystemen beteiligt, die ein optimales Recycling gewährleisten.

Alle verwendeten Verpackungsmaterialien sind umweltverträglich und wiederverwertbar.

#### Elektro- und Elektronik-Altgeräte

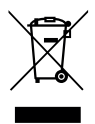

Nicht mehr gebrauchsfähige Elektro- oder Elektronikgeräte müssen getrennt gesammelt und einer umweltgerechten Verwertung zugeführt werden (Europäische Richtlinie über Elektro- und Elektronik-Altgeräte).

Nutzen Sie zur Entsorgung von Elektro- oder Elektronik-Altgeräten die länderspezifischen Rückgabe- und Sammelsysteme.

Batterien dürfen nicht im Hausmüll entsorgt werden. Verbrauchte Batterien müssen in den örtlichen Sammelsystemen entsorgt werden.

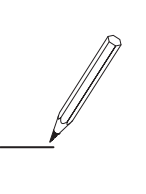

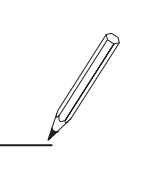

Bosch Thermotechnik GmbH Junkersstrasse 20-24 D-73249 Wernau

www.bosch-thermotechnology.com